- https://docs.info.ufrn.br/

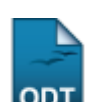

2017/11/14 09:44

## Solicitações Pendentes De Parecer

| Sistema            | SIGAA               |  |
|--------------------|---------------------|--|
| Módulo             | NEE                 |  |
| Usuários           | Servidores da CAENE |  |
| Perfil             | Gestor NEE          |  |
| Última Atualização | 11/10/2016 09:46    |  |

Esta funcionalidade permite aos usuários da Comissão Permanente de Apoio a Estudantes com Necessidades Educacionais Especiais (CAENE)a analisar as solicitações de apoio solicitadas pelos discentes e/ou coordenadores de curso e cadastrar um parecer técnico ao discente. Este parecer tem o objetivo de permitir o acompanhamento do aluno pela CAENE e pelos docentes da Instituição.

Para isso, acesse o SIGAA  $\rightarrow$  Módulos  $\rightarrow$  NEE  $\rightarrow$  Aluno  $\rightarrow$  Solicitações NEE  $\rightarrow$  Solicitações Pendentes de Parecer.

O sistema exibirá a tela a seguir:

| 🚱: Emitir Parecer                              |           |                       |                     |   |  |  |
|------------------------------------------------|-----------|-----------------------|---------------------|---|--|--|
| LISTA DE SOLICITAÇÕES PENDENTES DE PARECER (1) |           |                       |                     |   |  |  |
| Discente                                       | Situação  | Telefone(s)           | Data de Solicitação |   |  |  |
| ADMINISTRAÇÃO/CERES - CURRAIS NOVOS            |           |                       |                     |   |  |  |
| NOME DO DISCENTE (000000000)                   | SUBMETIDO | 0000-0000 / 0000-0000 | 19/05/2014          | Ø |  |  |
| Cancelar                                       |           |                       |                     |   |  |  |
|                                                |           |                       |                     |   |  |  |

## Necessidades Educacionais Especiais

Para retornar à página inicial do módulo, clique em **Necessidades Educacionais Especiais**. Esta opção poderá ser selecionada em todas as telas em que for exibida.

Caso desista de realizar a operação, clique em *Cancelar* e confirme na caixa de diálogo que será exibida posteriormente. Esta mesma função será válida sempre que a opção estiver presente.

Nesta tela, selecione um dos discentes listados para emitir o parecer. Para isto, clique no ícone referente ao discente desejado.

A tela com informações do discente será exibida a seguir:

Last

| update:    | supertemanuais signa and solution and a solution of the second state of the second state state |
|------------|----------------------------------------------------------------------------------------------------|
| 2016/10/11 | subore-manuals.sigaa.nee.anno.soneracoes_nee.soneracoes_pendences_de_parecer nichs.//docs.nno.unit.or/doca.jnp.nd=subore-manuals.sigaa.nee.anno.soneracoes_nee.soneracoes_pendences_de_parecer                                                                                                    |
| 09.46      |                                                                                                    |

|                                                   |                                                      | _                                       |                                     |  |
|---------------------------------------------------|------------------------------------------------------|-----------------------------------------|-------------------------------------|--|
|                                                   | DISCENTE COM NECES                                   | SIDADES EDUCACIONAIS ESPEC              | CIAIS                               |  |
| Aluno:                                            | NOME DO DISCENTE                                     |                                         | Data de Nascimento: 01/01/1974      |  |
| Matrícula:                                        | 000000000                                            |                                         | Sexo: Feminino                      |  |
| Status:                                           | ATIVO                                                |                                         |                                     |  |
| Curso:                                            | ADMINISTRAÇÃO - CURRAIS NOVOS -                      | Presencial - TN - BACHARELADO           |                                     |  |
| Forma de Ingresso:                                | SiSU                                                 |                                         |                                     |  |
| Ano/Período de Ingresso:                          | 2013.1                                               |                                         | Ano/Período Atual: 2014.2           |  |
| Endereço:                                         | Rua Desensolvimento, nº 0000                         |                                         |                                     |  |
| Bairro:                                           |                                                      | Cidade: TENENTE LAURENTINO<br>CRUZ / RN |                                     |  |
| CEP:                                              | 00000-000                                            |                                         | Telefone(s): 0000-0000 / 0000-0000  |  |
| DADOS DA COORDENAÇÃO DO CURS                      | i0                                                   |                                         |                                     |  |
| Coordenador de Curso:                             |                                                      |                                         |                                     |  |
| Telefone(s) Coordenação do                        |                                                      |                                         |                                     |  |
| E-mail Coordenação do Curso:                      | email@email.com                                      |                                         |                                     |  |
| E mail coordanação do curso.                      | email@email.com                                      |                                         | Data de Solicitação: 19/05/2014     |  |
| DADOS DA SOLICITAÇÃO                              | emangeman.com                                        |                                         | Data de Sonchação: 19/05/2014       |  |
| DADOS DA SOLICITAÇÃO                              | _                                                    | _                                       | _                                   |  |
|                                                   | Altas Habilidades/Superdotação                       | Deficiência Auditiva                    | Deficiência Física                  |  |
|                                                   | Deficiência Intelectual                              | Deficiência Múltipla                    | Detroiencia Visual -<br>baixa visão |  |
| Tipo de Necessidade Educacional *<br>Especial: *  | Deficiência Visual - cegueira                        | Outras Necessidades                     | Surdez                              |  |
|                                                   | Surdocegueira                                        | Síndrome de Asperger                    | Síndrome de Rett                    |  |
|                                                   | Transtorno Específico de<br>Aprendizagem             | Transtorno Global do<br>Desenvolvimento |                                     |  |
| Situação do Atendimento: 🖈                        | 💿 CANCELADO 🔘 EM ATENDIMENTO 💿 ENCERRADO 🔘 SUBMETIDO |                                         |                                     |  |
|                                                   | Discente com necessidades educacion                  | ais especiais.                          |                                     |  |
| Justificativa para solicitação de apoio           |                                                      |                                         |                                     |  |
| a CAENE:                                          |                                                      |                                         |                                     |  |
|                                                   |                                                      |                                         |                                     |  |
|                                                   |                                                      |                                         |                                     |  |
|                                                   |                                                      |                                         |                                     |  |
| Observações da CAENE:                             |                                                      |                                         |                                     |  |
|                                                   |                                                      |                                         |                                     |  |
|                                                   |                                                      |                                         |                                     |  |
|                                                   | Solicitação aprovada.                                |                                         |                                     |  |
|                                                   |                                                      |                                         |                                     |  |
| Parecer Techico da CAENE: *                       |                                                      |                                         |                                     |  |
|                                                   |                                                      |                                         |                                     |  |
| Tipo de concluçãos 🔶                              |                                                      |                                         |                                     |  |
| npo de conclusão: 🖌                               |                                                      |                                         |                                     |  |
| Aluno possui necessidades educacionais especiais. |                                                      |                                         |                                     |  |
|                                                   |                                                      |                                         |                                     |  |
|                                                   |                                                      |                                         |                                     |  |
|                                                   |                                                      |                                         | .::                                 |  |
| Cadastrar Cancelar                                |                                                      |                                         |                                     |  |

Nesta tela, os seguintes critérios estarão disponíveis para alteração:

- *Tipo de Necessidade Educacional Especial*: Informe as necessidades educacionais especiais do discente marcando um ou mais dos itens disponíveis;
- Situação do Atendimento: Selecione a situação do atendimento dentre CANCELADO, EM ATENDIMENTO, ENCERRADO ou SUBMETIDO;
- Observações da CAENE: Entre com observações da CAENE;
- Parecer Técnico da CAENE: Insira as informações do Parecer Técnico da CAENE;
- Tipo de conclusão: Selecione o tipo de conclusão dentre as opções disponíveis;
- Justificativa para conclusão: Informe uma justificativa para a conclusão do atendimento.

Os campos *Tipo de conclusão* e *Justificativa para conclusão* somente serão exibidos caso seja selecionada a *Situação do Atendimento* <u>ENCERRADO</u>.

No campo Justificativa para solicitação de apoio a CAENE, será possível apenas visualizar a

justificativa cadastrada pelo coordenador de curso.

Exemplificaremos a operação com o uso dos seguintes dados:

- Tipo de Necessidade Educacional Especial: Outras Necessidades;
- Situação do Atendimento: ENCERRADO;
- Justificativa para solicitação de apoio a CAENE: Discente com necessidades educacionais especiais;
- Parecer Técnico da CAENE: Solicitação aprovada;
- Justificativa para conclusão: Aluno possui necessidades educacionais especiais.

Após o preenchimento dos dados, para concluir a operação, clique em *Cadastrar*.

Logo, a mensagem informando o sucesso da operação será mostrada:

🤹 • Operação realizada com sucesso!

## **Bom Trabalho!**

## **Manuais Relacionados**

- Alterar Parecer de NEE
- Acompanhamento ao Discente

<< Voltar - Manuais do SIGAA

From: https://docs.info.ufrn.br/ -

Permanent link: https://docs.info.ufrn.br/doku.php?id=suporte:manuais:sigaa:nee:aluno:solicitacoes\_nee:solicitacoes\_pendentes\_de\_parece

Last update: 2016/10/11 09:46

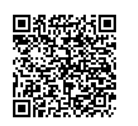